# Formatting the Mailing Labels generated from Welligent

This is a quick guide on how to use the excel format mailing labels from any Welligent immunization report/s that generates the follow up letter.

**First Step:** Watch this <u>YouTube video</u>. Please make sure that you're signed-in to your Google account using your LAUSD single sign on to access this video.

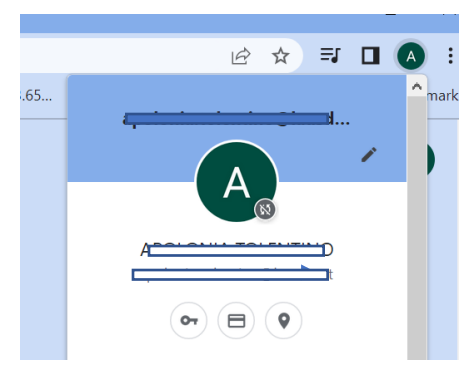

After following all the steps in the video, please follow the steps below in formatting the labels using the information in all the columns in the excel file.

Click OK

#### Click OK

| Mail Merge Recipients       ? ×         This is the list of recipients that will be used in your merge. Use the options below to add to or change your list. Use the checkboxes to add or remove recipients from the merge. When your list is ready, click OK.         Data Sour       v         Student Name       Street                                                                                                    | Here is a preview from your recipient list:                                                                                 |
|----------------------------------------------------------------------------------------------------|----------------------------------------------------------------------------------------------------|
| Testtabels     Image: Comparison of Section Comparison of Section Comparison of |                                                                                                    |
| Data Source     Refine recipient list       TestLabels. (3).xlsx     2 ↓ Sort       Eiter     Eiter       Edit                                                                                                    | Data Source     Refine recipient list       TestLabels. (3).xlsx     2↓ Sort       Eliter     Eliter       Edit     Refresh |
| OK                                                                                                    | OK                                                                                                    |

After the 2 steps above, the data in the excel file Match Fields is next, see below.

| nsert Address Block                                                                                                    |      |                                                                                                    | ?              | ×            |
|----------------------------------------------------------------------------------------------------|------|----------------------------------------------------------------------------------------------------|----------------|--------------|
| pecify address elements                                                                                                    |      | Preview                                                                                              |                |              |
| ✓ Insert recipient's name in this format:                                                                                                    | ^    | Here is a preview from your recipient list:                                                          |                |              |
| Josh Q. Randall Jr.<br>Joshua<br>Joshua Randall Jr.                                                                                                    |      | To the Parents of                                                                                    |                |              |
| Insert gompany name Insert postal address:                                                                                                    | Ţ    | · .                                                                                                  |                |              |
| <ul> <li>Never include the country/region in the address</li> <li>Always include the country/region in the address</li> <li>Only include the country/region if different than:</li> </ul> |      | Correct Problems                                                                                     |                |              |
| United States                                                                                                    | gion | If items in your address block are missing or out of order,<br>identify the correct address elements | use Match Fiel | ds to<br>:ls |
|                                                                                                    |      | ОК                                                                                                   | Canc           | el           |

## Mailing Label Template

| -<br>in                    | Match Fields                                                                                                    | ?                                                                                                    | $\times$                       |                                                                                                    |                                                                                                    |                                                              |                           |                      |          |  |
|----------------------------|----------------------------------------------------------------------------------------------------|----------------------------------------------------------------------------------------------------|--------------------------------|----------------------------------------------------------------------------------------------------|----------------------------------------------------------------------------------------------------|--------------------------------------------------------------|---------------------------|----------------------|----------|--|
| e                          | In order to use special features, M<br>which fields in your recipient list n<br>fields. Use the drop-down list to s<br>recipient list field for each address                                                                            | ail Merge needs<br>natch to the requ<br>select the approp<br>s field componen                                                                                                    | to know<br>iired<br>riate<br>t | A<br>1 Label                                                                                              | B<br>Student Name                                                                                                    | C<br>Street                                                  | D<br>County               | E<br>State           | F<br>Zip |  |
| at:<br><br>on<br>io<br>ı i | Required for Address Block<br>First Name<br>Last Name<br>Suffix<br>Company<br>Address 1<br>Address 2<br>City<br>State<br>Postal Code<br>Country or Region<br>Optional information<br>Unique Identifier<br>Courtesy Title<br>Middle Name | Label<br>(not matched)<br>(not matched)<br>Student Name<br>Street<br>(not matched)<br>County<br>State<br>Zip<br>(not matched)<br>(not matched)<br>(not matched)<br>(not matched) |                                | The column<br>the drop-dow<br><b>First Name</b><br><b>Company</b> : s<br><b>City:</b> select<br>County to | labels for the W<br>vn option for ea<br>: select <b>Label</b><br>select <b>Student</b><br><b>County</b> (I will o<br>o City in the repo | /elligent o<br>ch field<br><b>Name</b><br>create a f<br>ort) | excel file<br>ticket to o | will be in<br>change |          |  |
| st                         | Use the drop-down lists to choose<br>database that corresponds to the a<br>Merge expects (listed on the left.)<br>Remember this matching for t<br>this computer                                                                         | the field from yr<br>address informat                                                                                                    | our<br>tion Mail<br>burces on  | State: selec                                                                                              | et State<br>e: select Zip                                                                                                    |                                                              |                           |                      |          |  |

Welligent Excel Mailing Labels File

## Click Ok after making selections

Click Update all labels. Follow the wizard prompt. Click Next: Preview your labels

| eplicate labels                                                   |                                 |
|-------------------------------------------------------------------|---------------------------------|
| You can copy the layout of the first label to the other labels on |                                 |
| the page by clicking the button                                   | Step 4 of 6                     |
| Update all labels                                                 | → <u>Next: Preview your lab</u> |

### If the labels have extra spaces highlight the document and click on **No Spacing**

| Н             | ome        | In                    | sert         | D           | esign                                |                 | Layout  | Keter                  | ences | ſ | viaiiings                        | Keview   | V VIE         | ew  | Develope            | er        | негр              |    |
|---------------|------------|-----------------------|--------------|-------------|--------------------------------------|-----------------|---------|------------------------|-------|---|----------------------------------|----------|---------------|-----|---------------------|-----------|-------------------|----|
| ,<br>[≞<br>≪∛ | Calib<br>B | ori (Bo<br>I <u>L</u> | dy)<br>ب ر ا | ~ 1<br>ab > | 1 ~<br>( <sub>2</sub> x <sup>2</sup> | A^              | A Aa    | ~   A <sub>⊘</sub><br> |       |   | : • ' <u>a</u> ;- •<br>≣ ≡   \$≣ |          | 2↓ ¶<br>• ⊞ ~ |     | AaBbCcDc<br>¶Normal | Aa<br>1 N | BbCcDc<br>lo Spac | ł  |
| rd 🖬          |            |                       |              | F           | ont                                  |                 |         | L2                     |       |   | Paragra                          | ph       | г             |     |                     |           | Sty               | le |
|               |            | •                     | ₽<br>₽       | e e 1       |                                      | 1               |         | 2                      |       |   | - 3                              | 1.1.1.4  | 4 · · ·       | 1.1 | · · 5 · · 🏢         | 1         | 6 .               |    |
|               |            |                       | To t         | he Pa       | arents                               | of              | 5       |                        |       |   | To the Pa                        | rents of |               |     |                     |           |                   |    |
|               |            |                       | 1<br>V       | 27 LL       |                                      | Эт <del>ч</del> | ⊑<br>ذ∪ |                        |       | 1 | 5                                | INGANIEL |               |     |                     |           |                   |    |
|               |            |                       |              | _           |                                      |                 |         |                        |       |   | 1                                |          |               |     |                     |           |                   |    |